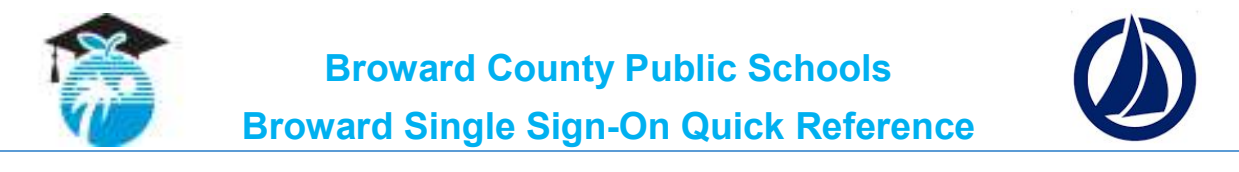

## **SETTING UP YOUR STUDENT ACCOUNT:** (one-time registration process)

- 1. Navigate to the Broward Single Sign-On (SSO) page.
- 2. Enter username and password Username: Student ID (10-digit student number) (Exp. 0123456789)

Password: Pmm/dd/yyyy (student birthdate preceded by a captial P) (Exp. P09/23/2001) (Unless the student has changed the password) Parents login with students credentials.

- **3. IF IT IS YOUR FIRST TIME,** set up your security questions by following the prompts.
- 4. Once student has logged in, password can then be changed.
- **5. IF PROMPTED,** install the Sailpoint Browser Tool. (In order to access your instructional and digital materials on the Launchpad, you will need to download the SailPoint Browser tool/plug-in.) If you use multiple browsers, you will need to download the plug-in for each.
- 6. The Launchpad should be visible.

| Click on Canvas                         |                           |   |                            |   |                                |   |                                       |   | Search                 | Apps |
|-----------------------------------------|---------------------------|---|----------------------------|---|--------------------------------|---|---------------------------------------|---|------------------------|------|
|                                         | adoor Achieve3000         | ~ | Atomic Learning (Staff)    | ~ | BASIS                          | ~ | Bb Blackboard                         | * | Blackboard Collaborate |      |
| $\rightarrow$                           | Cenvas                    | ~ | CO<br>DE<br>Code.org       | ~ | Destination<br>Success (Staff) | ~ | Destiny Library &<br>Textbook Manager | * | SY EssylEP             | 1    |
| and accept Terms<br>of Use, so students | ELLevation                | ¥ | ESS (Firefox & IE<br>Only) | * | FLDOE (Staff)                  | * | Intel Study APP                       | ٠ | iReady                 |      |
| can access courses                      | Rente de Learning Village | ~ | Math Nation                | ~ | MyLearningPlan                 | ~ | myON                                  | ٠ | Office365 (Staff)      |      |
|                                         | Online Calendar           | ~ | Online Mail                | ~ | Pinnacle (Staff)               | ~ | Vocabulary.com                        | ~ | Online Textbooks       |      |

**IF IT IS YOUR FIRST TIME ACCESSING YOUR LAUNCHPAD,** please logout & close the browser to complete your account set-up. **THEN**, reopen the browser and click on the SailPoint logo () on the top right-hand side of your browser and login to get back to your Launchpad. **FINISHED!** 

Click the button that says "Register Now/Login" Register Now/ Login

http://browardschools.com/sso

| Sign in                        | with your | user name       |
|--------------------------------|-----------|-----------------|
|                                |           |                 |
| assword                        |           |                 |
|                                |           |                 |
| emember Me                     |           |                 |
| emember Me                     | Sign In   |                 |
| emember Me<br>Forgot User Name | Sign In   | Forgot Password |